1) Log in to TRIS.

| DBHDID - 🕼                                                   | Home                                                        | Compliance Search                                                     | Search Training/Providers | Links | Log In | Contact/Help |
|--------------------------------------------------------------|-------------------------------------------------------------|-----------------------------------------------------------------------|---------------------------|-------|--------|--------------|
|                                                              |                                                             |                                                                       |                           |       |        |              |
| DBHDID-TRIS Login                                            |                                                             |                                                                       |                           |       |        |              |
| User Name:                                                   |                                                             |                                                                       |                           |       |        |              |
| Password:                                                    |                                                             |                                                                       |                           |       |        |              |
| Log In                                                       |                                                             |                                                                       |                           |       |        |              |
| Password Recovery                                            |                                                             |                                                                       |                           |       |        |              |
| Reset Password                                               |                                                             |                                                                       |                           |       |        |              |
|                                                              |                                                             |                                                                       |                           |       |        |              |
|                                                              |                                                             |                                                                       |                           |       |        |              |
| DBHDID-TRIS<br>275 E. Main Street 4WG<br>Frankfort, KY 40621 | Program funding is in whole or pa<br>Copyright © DBHDID 200 | ntucky<br>art from federal or state funds.<br>24. All Rights Reserved |                           |       |        | Email Us     |

2) Go to the "My Account (your name)" tab.

| DBHDID - 🎲 👔 |        |                   |                           |       |                    |                    |                     |                                            |              |  |
|--------------|--------|-------------------|---------------------------|-------|--------------------|--------------------|---------------------|--------------------------------------------|--------------|--|
|              | Home   | Compliance Search | Search Training/Providers | Links | Admin <del>-</del> | Staff <del>-</del> | Training Provider 🕶 | My Account (Chrystal.Osborne) <del>-</del> | Contact/Help |  |
| Accoun       | t Home |                   |                           |       |                    |                    |                     |                                            |              |  |

- 3) Go down to "Training Record".
  - r ▼ My Account (Chrystal.Osborne) ▼

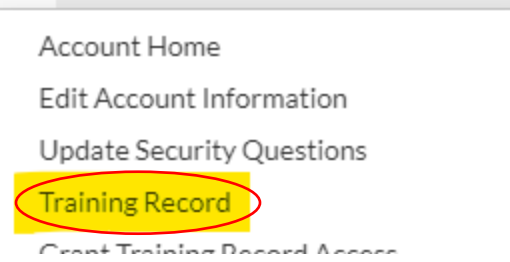

4) Hit "Get Report" (don't put in any dates).

Your full training record will be displayed to include your certifications and continuing education hours as well.

| DBHDID - 👔                                                   |                   |                           |       |                    |                    |                     |                                 |              |  |
|--------------------------------------------------------------|-------------------|---------------------------|-------|--------------------|--------------------|---------------------|---------------------------------|--------------|--|
| Home                                                         | Compliance Search | Search Training/Providers | Links | Admin <del>-</del> | Staff <del>•</del> | Training Provider 🕶 | My Account (Chrystal.Osborne) - | Contact/Help |  |
| User Search / User Account Management / View Training Record |                   |                           |       |                    |                    |                     |                                 |              |  |
| Training Record                                              |                   |                           |       |                    |                    |                     |                                 |              |  |
| Specify Date Ra                                              | nge: Start        | End                       |       |                    |                    |                     |                                 |              |  |
| Leave blank to view all trainings on record                  |                   |                           |       |                    |                    |                     |                                 |              |  |
|                                                              | Get Repo          | Cancel                    |       |                    |                    |                     |                                 |              |  |